# **APPLYING ON-LINE TO ONTARIO COLLEGES FOR 2024-2025**

- Choose your programs before logging in to complete the on-line application OCAS
  - <u>http://www.ontariocolleges.ca</u>
- Up to five program choices are allowed, with <u>no more than three choices at any one college</u>, for a cost of \$110.00. If more choices are required, there will be an additional cost.
- Apply and pay as early as possible, especially for competitive programs. OCAS sends information to the colleges starting <u>November</u> The Application deadline is <u>February 1</u>!!!!!
- After February 1<sup>st</sup>, colleges consider applicants on a first-come, first-served basis until programs are full.
- To apply from your phone get the ontariocolleges.ca app from the app store or Google Play Store
- All program choices must start within the same academic year (August July)
- Please note that your offers are sent via the ontariocolleges.ca website and you will need to check the website frequently.

### THINGS TO DO CHECKLIST

- □ Research your college options and admission requirements
- □ Check out college publications, websites and go to college Open House events & tours
- □ Take a look at the on-line Find Program at ontariocolleges.ca
- □ Have a valid email account and regularly check it, the colleges communicate with you by email
- □ Your username is your email address that you provide; think of a unique password
- □ Know your correct address and Postal Code
- □ Know your Ontario Education Number (O.E.N.) and student number. Check your Transcript or ask the Student Data Administrators in the Hill Park Learning Centre office if you don't know it.
- Have a valid Visa, MasterCard or American Express number and expiry date if you plan to pay on-line
- □ The \$110.00 application fee is non-refundable
- □ You can make <u>5 program choices</u> with <u>no more than three at any one college</u>
- Do not create more than one account!
- □ Add <u>noreply@ontariocolleges.ca</u> to your safe senders email list
- □ Check your junk/spam folder just in case!

#### **General Information**

- At any time click on the Help Link (top right of screen)
- Fields that you must complete are indicated by an \* (asterisk)
- Tutorial Website: <u>https://www.ontariocolleges.ca/en/apply</u>

#### Start Your Application

- Go to ontariocolleges.ca and click on "<u>Apply</u>" (if you have previously applied, you will need to retrieve your password)
- Applicants will be directed to the "<u>Sign up</u>" page to create an account
- Complete the information in this section. Make note of your username and password (your email is your username). Password must be between 8 and 14 characters and must include one letter and one number
- Complete the Challenge questions to use if you forget your username and/or password.
- Click "I agree to the terms and conditions" to continue to the next step
- An email will be sent to the email address you provided during account creation to activate your account
- Click on the http// link within the email to activate your account (you will not be able to login without activating your account)
- Notice of successful account activation is provided: "Account Activation Successful"
- Click on the link to access the login screen application log-on page: "Please click here to login"
- Login using the username and password created when signing up for your account (username is your email address)
- Read the privacy statement provided
- Select one of the buttons to proceed: "I accept the privacy statement"
- On first login only, you will be asked to accept email communications: Click on YES
- Click on "Start your College Application" button on the applicant dashboard
- Under **My Profile** on left side, the links are listed for all sections to be completed on the Applicant Dashboard page; a check mark will appear after each section is completed. (All sections must be completed in the order they appear)
- Click "Save and continue to next step"

### Personal Information

• Complete all required fields marked with an (\*); click "Save and continue to next step".

### **Contact Information**

- Enter your mailing information.
- Address will be verified and displayed in proper mailing format; click "Edit Address" if your address is incorrect or has changed
- Click "Save and Continue" after information is submitted
- Complete the remaining required fields
- Click "Save and continue to next step"

### Authorized Users

- To authorize another person to access your account click "<u>Add an Authorized User</u>"; if you do not wish to provide authorization click "<u>No Authorized Users to Add</u>" to move to the next screen
- \*\* If you allowed access, complete the authorization information click "save" to continue
- Click "move to next step"

### Citizenship and Residency

- Complete the fields by selecting the correct information from the dropdown menu
- Click "Save"

### **Education**

- Using the dropdown menus, complete the sections that apply
- Add Canadian high school education (Note: some information has already been added based on the information you provided when you created your account)
- Select your city, then use the **<u>find school</u>** button to add your school
- All applicants: enter the date you began high school
- Click "I am currently attending this school/Institution" "Hill Park Adult Con Ed"
- Your O.E.N., student number and name (as it appears on your school record) must be accurate
- Request your transcript. (If you're a current Ontario high school student, most high schools will upload your grades electronically.) **There is a transcript fee**!
- Click "<u>Save</u>"

### Financial Support

- A sponsor agency is one that will be paying all or part of your educational or living expenses while you attend college; if applicable, select the agency from the drop down menu
- If you are not sponsored, select "<u>No Sponsorship</u>"
- If you are applying for financial assistance (e.g. OSAP, Bursary, Scholarship) you are not considered sponsored and should select "No Sponsorship" from the dropdown menu
- Click "Save"

### Experience – Job Experience and Other Activities

- If you have employment or volunteer experience that relates to your chosen area of study, enter this info here
- If you do not have any experience to add, click "No Experience to Add" checkbox and click "Done"
- If you do have experience, complete the required fields

### **My Applications**

- Select the dates you wish to attend college between <u>August 2024 and July 2025</u>:
  - Your choices are: Sept 2024 / Jan 2025 / May 2025
- Record your account number in a safe place
- The received date will be filled in once your application fee payment has been received and processed
- Your application fee allows you to apply to a maximum of five programs with no more than 3 at any one college
- List your programs in order of preference
- Click "<u>Add a Program</u>" to select and add a college and program to your application
- Click "<u>Add</u>" to add the program to your application
- Make sure you select the correct start date (Sept 2024/ Jan 2025/ May 2025)
- Review the details to ensure you have selected the correct program(s)
- To add additional program choices click on "<u>Add a Program</u>"
- Entry Level 1 means the first semester of the first year of the program; Note: programs with January start dates are still Entry Level 1
- Record your application number in a safe place
- Click "Save and Continue" when you are finished program selection

#### **Basis of Admission**

- Click on "yes" for "are you or will you be a high school graduate by the first day of college?"
- "Are you currently enrolled in a high school course?" click YES
- Click "Save and continue to next step" when done

**Payment Summary** – Visa, MasterCard, American Express, Visa Debit and Interac online are accepted methods of payment

- Once program choices are added, the application status will be "Unpaid"
- After the fee is received the status is updated to "Paid" and the application information is forwarded to your college choices; Click "<u>Payment Summary</u>" in left column menu
- Click "Process Payment" to pay your application processing fee online
- Enter payment method: credit card, including Visa or debit, or Interaconline
- Enter payment details: click "Process Transaction" to complete your payment or proceed to online banking
- The following screen verifies successful payment
- An email will also be sent verifying successful payment
- Print summary: click to print a copy of your payment for your records
- Return to applicant dashboard (Go home)
- After February 1<sup>st</sup>, college offers of admission can be viewed by clicking the "<u>View Offers</u>" tab. Please note that you will not receive an offer via email. You will receive welcome emails from colleges, however you will receive offers via ontariocolleges.ca website.
- You may only accept one offer of admission at a time
- If you change your mind and decide to accept a new or different offer you may as long as it is still active, the new acceptance will cancel the previous acceptance
- You may only accept one offer in a 24-hour period
- Activity history is a day-to-day summary of your application activities
- Don't forget to logout when you finish each session

### **Returning to / Making Changes to Your Application**

- At any time, you may resume your application where you left off or return to it to makechanges
- Once all sections are completed (indicated by the green checkmark) you may return to any section to view or make updates
- You can make changes to all information except your name, date of birth and academicdata
- Call the Customer Contact Centre if you need to make changes to this information
- Chat in real time by clicking the Live Chat button on the ontariocolleges.ca website

**Need more help?** Find Emina Kovacevic (main office) or Jim Mackrory (main office), or book an appointment (main office) with a college representative at Hill Park Learning Centre or City Learning Centre.

## **OCAS Customer Contact Centre**

Phone Toll Free in Canada: 1-888-892-2228

### Phone: 1-519-763-4725 email: Ask-Us@ontariocolleges.ca